# LMIS USER GUIDE

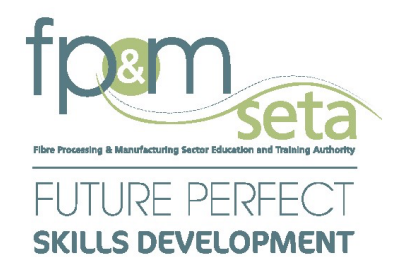

# LMIS Learner Bulk Upload User Guide

# **External**

| Home Login                                                                                                    |                                                                                                    |                                                                        |                                                                                                    | Search -                 |
|----------------------------------------------------------------------------------------------------|----------------------------------------------------------------------------------------------------|------------------------------------------------------------------------|----------------------------------------------------------------------------------------------------|--------------------------|
| 1                                                                                                    | Dear Valued stakeholders, please click the li                                                                     | nk to get assistance with the LMIS System                              | Join Meeting Now                                                                                                    | ×                        |
| MG and<br>2<br>WEEKS                                                                                                    | DG Submissio                                                                                                    | ns closing on<br>1 , 02<br>RS MINUTES                                  | 30th April 2024<br>- 46<br>SECONDS                                                                                                    |                          |
|                                                                                                    |                                                                                                    | Register Now 🛃                                                         |                                                                                                    |                          |
|                                                                                                    |                                                                                                    | LMIS Templates                                                         |                                                                                                    |                          |
| MANDATORY GRANTS                                                                                                    | DISCRETIONARY GRANTS                                                                                              | OFO CODES                                                              | SKILLS DEVELOPMENT PROVIDER                                                                                                    |                          |
| Townload WSP & ATR Employee Template_Type1.xlsx                                                                                | Download DG Appointment Letter Template.docx                                                                      | Download OFO Codes Version 2021.xlsx                                   | Download Learner Bulk Upload Template.xtsx                                                                                                  |                          |
| Townload WSP & ATR Employee Summary Template_Type2.xtsx                                                                        | Download BEE Affidavit EME General.pdf                                                                            |                                                                        | Download PP_m_occupational_Qualifications.xisx                                                                                              |                          |
| Download SDF Appointment Letter Template.docx                                                                                  |                                                                                                    |                                                                        |                                                                                                    |                          |
|                                                                                                    |                                                                                                    |                                                                        |                                                                                                    |                          |
|                                                                                                    | Download                                                                                                    | and View System User Guides                                            |                                                                                                    |                          |
|                                                                                                    |                                                                                                    |                                                                        |                                                                                                    |                          |
| USER REGISTRATION AND LOGIN<br>This video explains and illustrates the account registration process into the LMIS System. Folk | MANDATORY GRANT'S SUBMISSION Ow along to successfully create your This video explains and illustrates how to gain | access into the LMIS System, and capture MG (WSP /ATR) for submission. | DISCRETION/ORY GRANTS SUBMISSION<br>This video explains and illustrates how to gain access into the LMIS System, and capture DG (Projects F | Funding) for submission. |
| account.                                                                                                    |                                                                                                    |                                                                        |                                                                                                    |                          |
|                                                                                                    |                                                                                                    |                                                                        |                                                                                                    |                          |

### 1. Download Learner Bulk Upload Template

To start with the learner bulk uploading process, you will be required to download the template that will be used for populating the learner's information.

Please **Do Not** delete the first entry (learner record) on the spreadsheet, as this is a blueprint of how you should capture the rest of the information.

### 2. Required Fields

| 🗯 Ex                                                                                                    | cel File     | Edit View Inse        | rt Format T     | Fools D     | ata Window          | Help                   |            |          |                           |                    |                 |                           | ē (         | ی 🕩 🗄 🔞       | • * • • • •        | Q 🖴 💿                          | Mon 15 Apr 13:08:19     |
|----------------------------------------------------------------------------------------------------|--------------|-----------------------|-----------------|-------------|---------------------|------------------------|------------|----------|---------------------------|--------------------|-----------------|---------------------------|-------------|---------------|--------------------|--------------------------------|-------------------------|
|                                                                                                    | AutoSave     | • • • • • • •         | ツ・ペ …           |             |                     |                        |            | 📄 Lear   | mer_Details_Bu            | ulk_Template       | e_TV719 ~       |                           |             |               | Q Sear             | ch (Cmd + Ctrl + U             | ) 8                     |
| Home                                                                                                    | Insert D     | Draw Page Layout      | Formulas        | Data        | Review View         |                        |            |          |                           |                    |                 |                           |             |               |                    | Cor                            | mments 🛛 🕝 Share 🗸      |
| ĥ۲                                                                                                    | Cut          | Calibri (Body)        | • 12 • A^       |             | = = =   🗞           | ∽ db wrap Text ∽       | Text       |          | • 📰                       | <b>*</b>           | Normal B        | ad Good N                 | eutral      | - <u>-</u>    | → ∑ Auto-sum       | * 27 - 0                       | -   🖪   🔯               |
| Paste                                                                                                    | Sormat       |                       | 🗸 🗸 🚣 🕹         |             |                     | 🚈 🗮 Merge & Cer        | ntre 🗸 📰 🗎 |          | Conditional<br>Formatting | Format<br>as Table | Calculation     | heck Cell Explanatory T E | ollowed Hyp | Insert Delete | Format 🔗 Clear 🗸   | Sort & Find &<br>Filter Select | Add-ins Analyse<br>Data |
| Open                                                                                                    | recovered we | orkbooks? Your recent | changes were sa | ived. Do ye | ou want to continue | working where you left | off?       |          |                           |                    |                 |                           |             |               |                    |                                | Yes No                  |
| C40                                                                                                    | \$ × ~       | / fx                  |                 |             |                     |                        |            |          |                           |                    |                 |                           |             |               |                    |                                |                         |
| A 1                                                                                                    |              | в                     | (               | c           | D                   | E                      | F          | G        |                           |                    | н               | 1                         |             | J             | к                  |                                | L                       |
| 2 Lookup                                                                                                    | * Must be V  | √alid                 | Lookup          | 10          | * Lookup            | * Lookup               | Lookup     | * Lookup | atus_code                 | * Lookup           | mic_status_code | * Lookup                  |             | ane (surname) | Learner_First_Name |                                | Learner_Riddle_Name     |
| 3                                                                                                    | 1 0407165181 | 1087                  | BC              |             | SA                  | Afr                    | M          | SA       |                           | 02                 |                 | N                         | ABRAHAMS    |               | Zailon             |                                | Leccum                  |
| 9<br>10<br>11<br>12<br>13<br>14<br>15<br>15<br>16<br>15<br>16<br>17<br>18<br>20<br>21<br>22<br>23<br>24<br>25<br>26<br>27<br>28<br>29<br>28<br>29<br>30<br>31<br>22 |              |                       |                 |             |                     |                        |            |          |                           |                    |                 |                           |             |               |                    |                                |                         |

Please refer to the first data entry that is found on the spreadsheet. This will guide you to capture other learners. Kindly take note of the red small starlike symbol (\*) next to the column name. This is an indication that the information is required, and it should not be left empty.

### 3. Lookup Worksheet

Please take note of the worksheet named "Lookups" this worksheet has the list of values and their respective lookup codes. The learner worksheet uses the codes to capture the information, make sure to reference the lookups sheets to know what to capture.

|    | A                | В                                        | С             | D | E F           |
|----|------------------|------------------------------------------|---------------|---|---------------|
| 1  | Field Name       | List of Values                           | Look Up Codes |   |               |
| 2  | Abet Band Id     | 1 Undefined                              | 1             |   |               |
| 3  |                  | 2 ABET Level 1                           | 2             |   | Please f      |
| 4  |                  | 3 ABET Level 2                           | 3             |   |               |
| 5  |                  | 4 ABET Level 3                           | 4             |   | 1. Work       |
| 6  |                  | 5 ABET Level 4                           | 5             |   | <u>lf you</u> |
| 7  |                  | 501 ABET Band 5                          | 501           |   | a) Ski        |
| 8  | ld Type          | 1 National ID                            | 1             |   | b) Ful        |
| 9  |                  | 521 SAQA Member ID                       | 521           |   | c) Lea        |
| 10 |                  | 527 Passport Number or Foreign ID Number | 527           |   |               |
| 11 |                  | 529 Driver's License                     | 529           |   |               |
| 12 |                  | 531 Temporary ID number                  | 531           |   | 2. Captu      |
| 13 |                  | 533 None                                 | 533           |   | Check         |
| 14 |                  | 537 Student Number                       | 537           |   | a) All        |
| 15 |                  | 538 Work Permit Number                   | 538           |   | b) All        |
| 16 |                  | 539 Employee Number                      | 539           |   | c) All        |
| 17 |                  | 540 Birth Certificate Number             | 540           |   | d) All        |
| 18 |                  | 541 HSRC Register Number                 | 541           |   | e) All        |
| 19 |                  | 561 ETQA Record Number                   | 561           |   |               |
| 20 |                  | 565 Refugee Number                       | 565           |   |               |
| 21 |                  | 535 Unknown                              | 535           | 1 | 3. Very       |
| 22 | Equity Code      | Black African                            | BA            |   | Make          |
| 23 |                  | Coloured                                 | BC            |   | <u>Captu</u>  |
| 24 |                  | Indian / Asian                           | BI            |   | 3.1 0         |
| 25 |                  | Other                                    | Oth           |   | > Use         |
| 26 |                  | White                                    | Wh            |   |               |
| 27 |                  | Unknown                                  | U             | 1 | 3.2 0         |
| 28 | Nationality Code | South Africa                             | SA            |   | > Unf         |
| 29 |                  | SADC except SA                           | SDC           |   | > You         |
| 30 |                  | Angola                                   | ANG           |   |               |
| 31 |                  | Botswana                                 | вот           | L |               |

When you have managed to capture all your learner's information and you have inspected the format that it matches that of the first data entry which is a blueprint on how the information should be captured. You will then be required to proceed to the LMIS System to upload your learners. Please refer to the following screenshot.

### 4. Uploading stage | LMIS

The screenshot below demonstrates the process. You need to click the menu item that reads "Learners Bulk Upload". This will load the page that allows you to load the spreadsheet. Please refer to the screenshot below.

| Administration   Administration  | Moderator - Certification - Exter    | nal Moderation | <ul> <li>Levies and Grants</li> </ul> | 🕶 Projects 🕶 Qu        | alifications 🔻   | Reports 👻 Si         | DP 🔻                        |            |
|----------------------------------|--------------------------------------|----------------|---------------------------------------|------------------------|------------------|----------------------|-----------------------------|------------|
| Skills Development Interventions | Submissions  WSP and ATR             | Dashboard      | Correct Dates                         | arners Bulk Upload     |                  |                      |                             | Log Off    |
| Upload ETQA Excel Files          |                                      |                |                                       | 1                      |                  |                      |                             |            |
| Select the ETQA upload excel f   | le to upload. Click on Preview Uploa | d Files to run | simple checks on the                  | contents of the files. | Once satisfied C | lick on <b>Uploa</b> | d File to upload the file e | nrolments. |
| PREVIEW                          |                                      |                |                                       |                        |                  |                      |                             |            |
| Status:                          | type and/or select                   | *              |                                       |                        |                  |                      |                             |            |
|                                  |                                      |                | /                                     |                        |                  |                      |                             |            |
| Provider:                        | type and/or select                   |                | /                                     |                        |                  |                      |                             | -          |
| Provider Contact E-mail:         |                                      |                |                                       |                        |                  |                      |                             |            |
| Submission Date:                 | 2024-04-15                           | Ċ              |                                       |                        |                  |                      |                             |            |
| ETQA Upload File:                | Choose file No file chosen           |                |                                       |                        |                  |                      |                             |            |

You will then put in the information that is required then click the button that says "Preview".

| Administrat                       | tion - Assesso                                                                                                    | or and Moderate | or - Certification   | External Moderation | n – Levies and | I Grants 👻 Projects | s - Qualifications - | Reports - SDP      | <ul> <li>Skills Development I</li> </ul> | nterventions - Sub             | missions - WSP and | ATR - Dashboard     | Correct Dates | Learners Bulk Uple | ad                       |                        | Log Off                             |
|-----------------------------------|----------------------------------------------------------------------------------------------------|-----------------|----------------------|---------------------|----------------|---------------------|----------------------|--------------------|------------------------------------------|--------------------------------|--------------------|---------------------|---------------|--------------------|--------------------------|------------------------|-------------------------------------|
| Type lear                         | mer id number to                                                                                                    | o search and p  | place enter key to a | start searching     |                |                     | ٩                    |                    |                                          |                                |                    |                     |               |                    |                          | Logged on as: fr       | ederick12116User Type: Administrato |
| Upload ET<br>Select the<br>UPLOAD | Ided ETQA Excet Files ided the ETQA upload excel file to upload. Click on Preview Upload Files to run simple checks on the contents of the files. Once satisfied Click on Upload File to upload the file enrolments. UPLOAD The UPLOAD The UPLOAD |                 |                      |                     |                |                     |                      |                    |                                          |                                |                    |                     |               |                    |                          |                        |                                     |
|                                   |                                                                                                    |                 | Status:              | New                 |                |                     |                      | Ŧ                  |                                          |                                |                    |                     |               |                    |                          |                        |                                     |
|                                   |                                                                                                    |                 | Provider:            | THANDEKA VOC        | ATIONAL EDUC   | CATION TRUST (PT    | Y) LTD (FPM-233-5-   | 111122)            |                                          |                                |                    |                     |               |                    |                          |                        |                                     |
|                                   |                                                                                                    | Provid          | ler Contact E-mail:  | Caroline@tvetsa.    | .org.za        |                     |                      |                    |                                          |                                |                    |                     |               |                    |                          |                        |                                     |
|                                   |                                                                                                    |                 | Submission Date:     | 2024-04-15          |                |                     |                      | Ċ                  |                                          |                                |                    |                     |               |                    |                          |                        |                                     |
| Learne                            | er : (10 of 32)                                                                                                    |                 |                      |                     |                |                     |                      |                    |                                          |                                |                    |                     |               |                    |                          |                        | ۰                                   |
| ld<br>Type                        | National_Id                                                                                                    | Equity_Code     | Nationality_Code     | Home_Language_Code  | e Gender_Code  | Citizen_Resident_5  | Status_Code Socioec  | onomic_Status_Code | Disability_Status_Code                   | Learner_Last_Name<br>(Surname) | Learner_First_Name | Learner_Middle_Name | Learner_Title | Learner_Birth_Date | Learner_Home_Address_1   | Learner_Home_Address_2 | Learner_Home_Address_3              |
| 1                                 | 0407165181087                                                                                                    | BC              | SA                   | Afr                 | м              | SA                  | 02                   |                    | N                                        | ABRAHAMS                       | Zailon             | Leccum              | Ms            | 2004/07/16         | 3 STRANDLOPER STREET     | Robinvale              | ATLANTIS                            |
| 1                                 | 9307300659083                                                                                                    | BA              | Unspecified          | Xho                 | F              | SA                  | 02                   |                    | N                                        | Sangqu                         | Agnes              | Phathiswa           | Ms            | 1993/07/30         | Block A W 108            | Hamolton Naki Square   | Langa                               |
| 1                                 | 0312270221087                                                                                                    | BA              | South Africa         | Xho                 | F              | SA                  | 02                   |                    | N                                        | Nogqala                        | Anita              |                     | Ms            | 2003/12/27         | 42 Hummingbird Street    | Delft                  | Delft                               |
| 1                                 | 9012231258084                                                                                                    | BA              | South Africa         | Xho                 | F              | SA                  | 02                   |                    | N                                        | Matholengwe                    | Bongeka            |                     | Ms            | 1990/12/23         | B61B                     | Themba Crescent        | Mfuleni                             |
| 1                                 | 9612310031086                                                                                                    | BC              | South Africa         | Afr                 | F              | SA                  | 02                   |                    | N                                        | Isaacs                         | Claudene           |                     | Ms            | 1996/12/31         | 6 Greenwood Street       | Clarke Estate          | Elsies River                        |
| 1                                 | 0108240441080                                                                                                    | BA              | South Africa         | Xho                 | F              | SA                  | 02                   |                    | N                                        | Mamba                          | Elona              |                     | Ms            | 2001/08/24         | Tr595 Site B             | Bongani Street         | Khayelitsha                         |
| 1                                 | 0410290601088                                                                                                    | BA              | South Africa         | Xho                 | F              | SA                  | 02                   |                    | N                                        | Mtshisa                        | Ezihle             |                     | Ms            | 2004/10/29         | 18 Baro Street           | Delft                  | Delft                               |
| 1                                 | 9701170437085                                                                                                    | BA              | South Africa         | Xho                 | F              | SA                  | 02                   |                    | N                                        | Mdleleni                       | Josephine          | Singobile           | Ms            | 1997/01/17         | 1565 Nompumelelo         | Green Point            | Khayelitsha                         |
| 1                                 | 0302030280085                                                                                                    | вА              | South Africa         | xno                 | ۴              | SA                  | 02                   |                    | N                                        | zamisa                         | клапуа             | Yamnkela            | Ms            | 2003/02/03         | 2834/ Umfama Walk Street | ⊧aroale                | Bluedowns                           |

That is the final stage of uploading the learner information.

## Thank You So Much!